附件2

# 宁夏建设投资集团有限公司人才招聘平台 网上报名操作说明

一、应聘报名

(一)应聘人员注册

应聘人员登录宁夏建设投资集团有限公司人才招聘平台(网 址:

<u>http://39.99.52.233/public/index.php/society/index/login.html</u>), 进入报名登录界面,如下图所示:

| 宁夏建设投资集团有限公司<br>NingXia Construction Investment Group Corp.Ltd. | •                                                                                                    |  |
|-----------------------------------------------------------------|----------------------------------------------------------------------------------------------------|--|
|                                                                 | <b>宁夏建设投资集团有限公司人才招聘平台</b><br>登录<br>「11日前<br>」<br>登録電研<br>」<br>記述団 D Q 11 8<br>」<br>ご 记任発<br>」<br>文有账号请 <b>正册</b> |  |
| 主力单位: 宁冒建设场资集团有限<br>技术支持: 宁冒政旗科技股份有限:<br>2021-2025宁冒建设块资集团有限公司  | 쇼페<br>쇼페<br>英权所有                                                                                                 |  |

点击"注册"按钮,进入应聘人员注册页面,如下图所示:

| 友情提示                                     | 应聘人员注册                         |             |
|------------------------------------------|--------------------------------|-------------|
| 1、请使用谷歌浏览器或360浏览器。                       | *姓名:                           |             |
| 2、填写注册信息时,请务必按真实情况                       | 清喻入您的姓名                        |             |
| 填写,防止出现报名后无法确认应聘人员<br>信息的情况。             | 请采用身份证姓名                       |             |
| a                                        | *身份证号:                         |             |
| 3、于机号的反身切址号的必须为4人所<br>属信息,不可冒用或借用他人信息进行注 | 请输入忽的身份证号                      |             |
| 册,注册信息一旦填写并注册后,不可修<br>改,请谨慎填写。           | 请输入有效身份证号                      |             |
|                                          | *联系电话:                         |             |
|                                          | 请输入您的手机号码                      |             |
|                                          | 请输入可以随时保持畅通的手机带码,用于找回密码和接受短信通知 |             |
|                                          | <b>密码</b> :                    | 确认密码:       |
|                                          | 请输入密码,大小写数字加字母,长度大于8位          | 请再次输入密码进行确认 |
|                                          | 验证码:                           |             |
|                                          | 请输入验证码 D 0 1 <sup>1</sup> B    |             |
|                                          | ○ 阅读并接受                        |             |
|                                          | 注册                             | 已有账号请 登录    |

填写相应的注册信息,输入验证码,仔细阅读《诚信承诺》 《注册须知》及《应聘须知》后,同意注册即选择"阅读并接受", 点击"注册"按钮,完成注册。

(二)登录系统

进入登录界面,输入注册成功的手机号、密码,并输入验证码,点击"登录"按钮进入系统。如下图所示:

| 宁夏建设投资集团有限公司<br>NingXia Construction Investment Group Corp.Ltd. | ê 2                                                          |
|-----------------------------------------------------------------|--------------------------------------------------------------|
|                                                                 | <b>宁夏建设投资集团有限公司人才招聘平台</b><br>登录                              |
|                                                                 |                                                              |
|                                                                 | <ul> <li>) 记住現</li> <li>) 记住現</li> <li>) 没有账句请 注册</li> </ul> |
| 主力单位: 宁富建设投资集团有<br>技术支持: 宁富数源特技服务有<br>2001-005年中国地区游集团环幕公       | 県公司<br>県公司<br>市時の所有                                          |

#### (三)应聘人员报名

应聘人员登录系统后,通过个人简历、附件上传、职位申请、 报名信息确认四个步骤完成报名。若电脑不显示最左边"系统菜 单"栏目,请按住Ctrl+鼠标滚轮,调整浏览器显示分辨率。

1、个人简历。应聘人员填写个人报名信息,"\*"为必填项, 信息填写完成后,输入验证码,点击"保存"按钮,完成"个人 简历"步骤,方可进行"附件上传"步骤。如下图所示:

| 系统菜单                                                               | 个人简历                                                                                                    |                                                                                                    |
|--------------------------------------------------------------------|----------------------------------------------------------------------------------------------------|----------------------------------------------------------------------------------------------------|
| 👰 测试 🗸                                                             | 注册信息                                                                                                    | 待完善信息                                                                                                    |
| <u>2</u> 1.个人简历                                                    |                                                                                                    | * 民族         * 政治面貌:         * 編页:                                                                                                    |
| <ul> <li>図 2.所件上传</li> <li>○ 3.职位申请</li> <li>□ 4.报名信息输认</li> </ul> | <ul> <li>・ 焼力防水管症件照, 红、蓝或白色背景, jpg或<br/>png 借近, 文件大力なMUJA, 照片清晰</li> <li>姓名:<br/>調成</li> <li>性防:</li> </ul> | * 現住地:         * 电子截端:           等地入导的运住法         等地入学和的地子都和地址           等地入学生村育:         * 星吾为退役大学生土兵:           一语曲根星后为退役大学生土兵:         * 星吾国为役军人:           一语曲根星后为退役大学生土兵 |
|                                                                    | 本 ~<br>出生年月:<br>1902.00<br>身份证号:                                                                            | ・ 全日制教育           最高学巧         毕业学院         所学专业         毕业时间                                                                                                    |
| No.                                                                | 64000019000000000<br>联系电话:<br>1870000000                                                                    |                                                                                                    |
| <ul> <li>系统菜单</li> </ul>                                           |                                                                                                    | 最高学历 単业学院 所学专业 早业时间<br>通信煤品商学历 ▼ 単业学院 所学专业                                                                                                    |
| <ul> <li>Nit 、</li> <li>各 1.个人简历</li> </ul>                        |                                                                                                    | 获奖情况           研究的问题         获奖名称                                                                                                    |
| <ul> <li>圖 2.賭牛上传</li> <li>⑤ 3.职位申请</li> <li>⑥ 4.报名信息确认</li> </ul> |                                                                                                    |                                                                                                    |
|                                                                    |                                                                                                    | * 家庭成员及主要社会关系                                                                                                    |
|                                                                    |                                                                                                    | 株酒         共名         年齢         政治医院         工作单位及联份           起席         1         部众、         1          語曲塔称謂                                                             |

2、附件上传。应聘人员按照上传附件要求,依次点击身份 证正反面图样、学历学位证书、学信网备案表及其他学历职称资料,"\*"为必传项,输入验证码,点击"保存"按钮后,完成"附件上传"步骤,方可进行"职位申请"步骤。如下图所示:

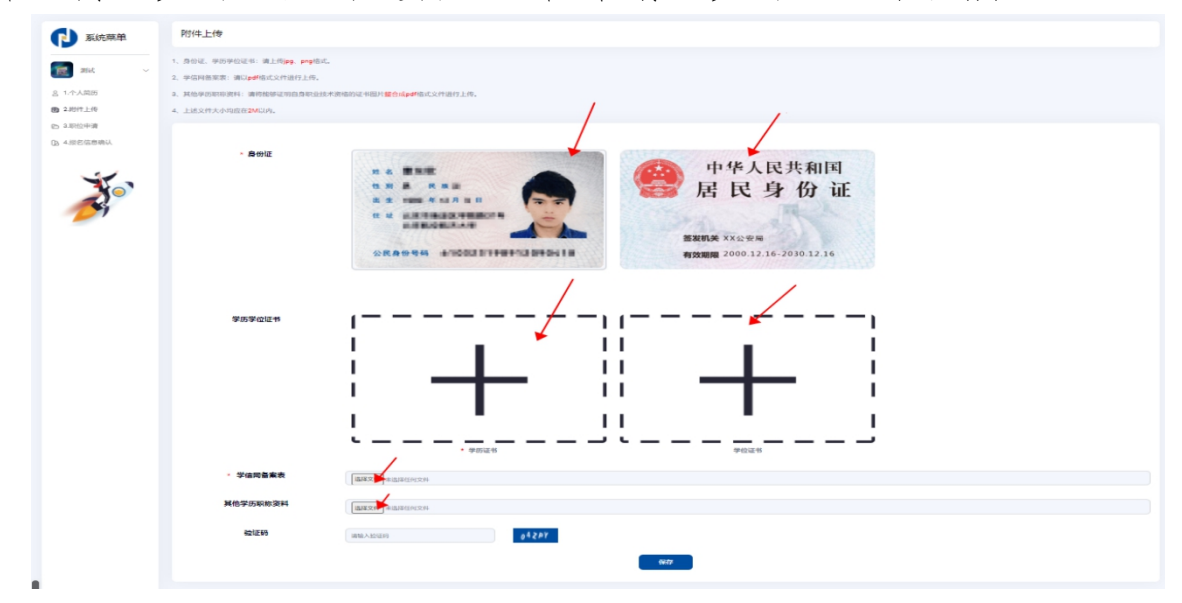

3、**职位申请。**应聘人员通过职位列表查看各招聘单位及岗 位信息(注意:限报一个招聘单位及岗位)。如下图所示:

| - 请选择招聘单位; | 世行查询   | ~      | 请输入岗位名称进行 | ·检索<br>请制                    | 俞入专业要求进行检索                                                                                                    |                                                                                                    | 查询       | 撤销 |
|------------|--------|--------|-----------|------------------------------|----------------------------------------------------------------------------------------------------|----------------------------------------------------------------------------------------------------|----------|----|
| ×<br>Кие   | 单位     | 岗位名称   | 招聘人数      | 专业要求                         | 学历要求                                                                                                    | 应/往届毕业生                                                                                                    | 其他条件     | 攔  |
| 宁夏建工集团有    | 有限公司 工 | 程技术    | 10        | 土木工程、工程造价、工程管理、水利水<br>电工…    | 本科及以上                                                                                                    | 应往届均可                                                                                                    | ***      | 报名 |
| 188180     | - Hull | 100.4  |           | NATE INVALL                  | AMBLIA.                                                                                                    | analyse of                                                                                                    |          | 报名 |
|            |        |        |           | BRUNDS, BRUNDS, BRUDS<br>MA. |                                                                                                    | 10811                                                                                                    |          | 报名 |
| 188.80     |        | Land a |           | 1812001, 2008, 6768.<br>18.  | 1981                                                                                                    | 10.001                                                                                                    |          | 报名 |
| 1882.000   | -      |        |           | n                            | ×.                                                                                                    |                                                                                                    | HERE'S H | 报名 |
| 188.87     | au 1   | 80.1   |           | 14138. 21440489. 872388<br>R | angers.                                                                                                    | 110011                                                                                                    |          | 报名 |
| 188.87     | atur 1 | 80.11  |           | 1418. 1144088. #5188<br>R    |                                                                                                    | 10811                                                                                                    |          | 报名 |
| 188.07     | - N.   |        |           | NR.07.                       | and a                                                                                                    | 010010                                                                                                    |          | 报名 |
| 188.07     | A BUB  | 10001  |           | ADDRESS.                     | andrea.                                                                                                    | anarre .                                                                                                    |          | 报名 |
| 188.81     | - N.   |        |           | 1985.                        | and a                                                                                                    | analyse and                                                                                                    |          | 报名 |
| 188.07     | B.4 8  |        |           | 18.                          | and a                                                                                                    | anarrow of                                                                                                    | ****     | 报名 |
| 1884       | - Hum  | B10.4  |           | 1110                         | and the second second s | and and a second second |          | 报名 |

应聘人员可通过"请选择招聘单位进行查询""请输入岗位 名称进行检索""请输入专业要求进行检索"栏查询个人意向单 位和岗位;通过点击具体的"岗位名称"可查看招聘单位的详细 岗位信息。如下图所示:

| -请选择招聘单位进行 | ·查询        | 请输入岗位名称进 | 行检索                       | 翰諭入专业要求进行检索                                                                                                    | ×                | 查询                  |    |
|------------|------------|----------|---------------------------|----------------------------------------------------------------------------------------------------|------------------|---------------------|----|
| 招聘单        | 立 岗位名称     | 招聘人数     | 专业要求                      | 学历要求                                                                                                    | 应/往肩毕业生          | 其他条件                |    |
| 宁夏建工集团有际   | 公司  工程技术   | 10       | 土木工程、工程造价、工程管理、水利水<br>电工… | 本科及以上                                                                                                    | 应往届均可            |                     | 报  |
| 1881804    | tot mean   | 1        | HAIR INHANA.              | ×830.0                                                                                                    | 0.0810           |                     | 扬  |
| 188.804    |            |          | BREADS BREADS BADS        | 1983-1                                                                                                    | 110011           |                     | 报  |
| 188.804    | 108 10808  |          | 1852001, 2888, 6788, 188  | 1931                                                                                                    | 10.0011          |                     | 报  |
| 1882804    | 1.00       |          | A.                        | ×                                                                                                    |                  | 40807127.38<br>848. | 折  |
| - an at at | 100 1001   | -        | ANDR. SUMMER. BROOM       | and .                                                                                                    | 10.001           |                     | 折  |
| 188.814    | 100 2004   |          | ANDR. DANNER, BRIDER<br>R |                                                                                                    | 110011           |                     | Ħ  |
| 188.814    | 101 108    | 1        | NR.07.                    | and a                                                                                                    | 0.000            |                     | 扬  |
| 188.814    | A A STREET |          | ADDRESS.                  | and .                                                                                                    | anarre .         |                     | 扬  |
| 188.814    | 100 0007   |          | 1985.                     | and a                                                                                                    | 0.0810           |                     | 报  |
| 188.814    | 100 100    |          | 18.                       | and a                                                                                                    | anarre .         | *****               | 报  |
| 18-18-18   | ton Inner  |          | 1111                      | and the second second s | and and a second |                     | 15 |

| 向位半時                           |       |       |
|--------------------------------|-------|-------|
| <b>岗位名称:</b>                   | 招聘人数: | 招聘年度: |
| 工程技术                           | 10    | 2021  |
| 专业要求                           |       |       |
| 土木工程、工程造价、工程管理、水和水电工程、水和水电建筑工程 |       |       |
|                                |       |       |
| 学历要求:                          |       |       |
| 本科及以上                          |       |       |
| 应/往届毕业生:                       |       |       |
| 应往届毕业生 ~                       |       |       |
| 其他要求                           |       |       |
|                                |       |       |
|                                |       |       |
|                                |       |       |
|                                | 波田    |       |
|                                |       |       |

应聘人员确定好意向单位和岗位后,可点击"报名"按钮,确定报名信息后,报名成功。如下图所示:

| -请选择招聘单位进行查询- | *      | 请输入岗位名称进 | 行检索                         | 输入专业要求进行检索 |         | 查询       | 措  |
|---------------|--------|----------|-----------------------------|------------|---------|----------|----|
| 招聘单位          | 岗位名称   | 招聘人数     | 专业要求                        | 学历要求       | 应/往属毕业生 | 其他条件     | ŧ  |
| 宁夏建工集团有限公司    | 工程技术   | 10       | 土木工程、工程造价、工程管理、水利水<br>电工…   | 本科及以上      | 应往届均可   |          | 报後 |
| TRECROSSION   | MOD F  | 1        | HAIR INNESS.                | 19312      | 11811   |          | 报名 |
| 185,8010,0    |        | 1        | BRUNDS, BRUNDS, BARN        | 19212      | asaret. |          | 报復 |
| 185303.0      | 10.000 |          | 1812501, 1888, 6768,<br>18. | 19812      | 110011  |          | 报名 |
| 1853040.4     | 100    | 1        | A.                          | х.         |         | 482717.3 | 报名 |
| 188.8545.4    | 1884   |          | 1418, 1246888, 88188<br>R   | MARCO.     | 110011  |          | 报名 |
| 188.8545.4    | 188.41 |          | 1418.1244888.881288<br>8    | 18.        | 110011  |          | 报名 |
| 188.8545.4    |        | 1        | HRAF.                       | AND LA .   | 01811   |          | 报名 |
| 188.8540.4    | 110091 | 1        | ADDRESS.                    | REAL A.    | 11811   |          | 报名 |
| 188.8545.4    | 1811   | 1        | 1000                        | AND LL.    | 01811   |          | 报名 |
| 188.8540.4    | 18     | 1        | 18.                         | BRIDGA.    | 11811   | 1108.    | 报名 |
| 10-0103-0     | 1884   | 1        | 1428.                       | and in     | 0.0811  |          | 报名 |

| 请选择招聘单位进行查询 | ~               | 请输入岗位名称进 | 行检索                       | 输入专业要求进行检索 |                | 查询              |
|-------------|-----------------|----------|---------------------------|------------|----------------|-----------------|
| 招聘单位        | 岗位名称            | 招聘人数     | 专业要求                      | 学历要求       | 应/往届毕业生        | 其他条件            |
| 宁夏建工集团有限公司  | 工程技术            | 10       | 土木工程、工程造价、工程管理、水利水<br>电工… | 本科及以上      | 应往届均可          |                 |
| TREADURA    | MARK            | 1        | HALE DESIGN.              | ANDIA-     | anave.         |                 |
| 182,8140.4  | **              | 信息       | ARTICL BRIDE BODS         |            | ****           |                 |
| TREADER     | NAME OF TAXABLE | 港会要現在"白  | 西沙丁作田会现公司 * 於"丁段社         | AND LA     | anarri .       |                 |
| -           |                 | 术"的岗位吗?  | 828                       | х.         |                | 100717.8<br>88. |
| 181.8110.0  |                 |          | articles and storondy and |            | -              |                 |
| -           |                 |          | ATTR. LOWINGS, MILLING M. | 18.        | ****           |                 |
| 188.8548.4  |                 |          | 88.01.                    | MARKE.     | asant.         |                 |
| 188.8145.4  | 110841          |          | ALCONG.                   | BREAK.     | ALM N          |                 |
| TEX STATUS  | 2811            |          | 1000.                     | SHALL.     | anave.         |                 |
| TEX STATUT  | 18              |          | 18.                       | BREAK.     | avant.         | ****            |
| TRO-ROOMLE  | 1 March         |          | 1118                      | and the    | and the second |                 |

若应聘人员需要修改意向单位和岗位,可点击"撤销"按钮, 进行撤销,岗位撤销成功后可重新报名,如下图所示:

| -请选择招聘单位进行查询- | ~      | 请输入岗位名称进 | 行检索                          | 输入专业要求进行检索 |         | 查询       |   |
|---------------|--------|----------|------------------------------|------------|---------|----------|---|
| 招聘单位          | 岗位名称   | 招聘人数     | 专业要求                         | 学历要求       | 应/往属毕业生 | 其他条件     |   |
| 宁夏建工集团有限公司    | 工程技术   | 10       | 土木工程、工程造价、工程管理、水利水<br>电工…    | 本科及以上      | 应往届均可   |          | Ħ |
| 18818040-0    | MOD.4  | 1        | HAIR INNESS.                 | 19312      | 11811   |          | ŧ |
| 100.0010.0    |        |          | BRUNGS, BRUNGS, BAGS         | 18012      | 110011  |          | Ħ |
| 18838040-0    | 10000  |          | 180,0407, 2888, 6768,<br>28. | 1981.1     | 10000   |          | Ħ |
| 18838040.4    | 18     |          | A.                           | A          |         | 480717.8 | ł |
| 188.8545.4    | 1884   |          | 1418, 2246888, 85288<br>R    | MALL.      | 10000   |          | ţ |
| 188.8745.4    | 1884   |          | ANDR. DAVINGER, MELLING. R   | 18.        | 10000   |          | ţ |
| 188.8545.4    |        | 1        | HRAF.                        | REAL       | 01011   |          | ł |
| 188.8540.4    | 110091 | 1        | ADDRESS.                     | REAL       | 11811   |          | Ħ |
| 188.8540.0    | 18111  | 1        | 1088.                        | BRIDGA.    | 01011   |          | ŧ |
| 188.8540.4    | 18     | 1        | 78.                          | BRIDGA.    | 11811   | *****    | 折 |
| 18-18050-0    | 1884   |          | 1128.                        | and in     | 0.000   |          | f |

| 请选择招聘单位进行查询   | ~                   | 请输入岗位名称进 | 行检索                       | 输入专业要求进行检索 |           | 查询             |
|---------------|---------------------|----------|---------------------------|------------|-----------|----------------|
| 招聘单位          | 岗位名称                | 招聘人数     | 专业要求                      | 学历要求       | 应/往属毕业生   | 其他条件           |
| 宁夏建工集团有限公司    | 工程技术                | 10       | 土木工程、工程造价、工程管理、水利水<br>电工… | 本科及以上      | 应往届均可     |                |
| TREASURY      | MARK                | 1        | HALE DESIGN.              | AND LL.    | anarri .  |                |
|               | **                  | 信息       | ARTICLE ANTICLE BOOM      |            | ****      |                |
| TREASURE      | NAME AND ADDRESS OF | 建全革燃烧你口  | 19/2的东方吗? 對核东司內面新編        | ARRING.    | anarre .  |                |
| 1883804814    |                     | 名.       |                           | х.         |           | 10011.8<br>88. |
| 188.8145.4    | 1804                |          | 1003 4013                 | MALL.      | and other |                |
| 188.8548.4    | 1811                |          | ALE LUNNER HILES          | 18.        | ****      |                |
| 188.8145.4    |                     |          | ****                      | BRAIL.     | anave.    |                |
| 188.8545.4    | ADDRESS             |          | ALTERNA.                  | BREAL.     | ALM N     |                |
| TEX STATUS    | 1891                |          | 1000.                     | BREAK.     | anave.    |                |
| TEX STATUT    | 18                  |          | 18.                       | MARLE.     | 81811     | ****           |
| TROOPERSON IN | 1804                |          | 1118.                     | annes.     | and the   |                |

4、报名信息确认。应聘人员报名成功后,可进行"报名信息确认"步骤,在检查完应聘报名表信息无误后,点击"确认提交",并再次确认,信息提交后无法修改。如下图所示:

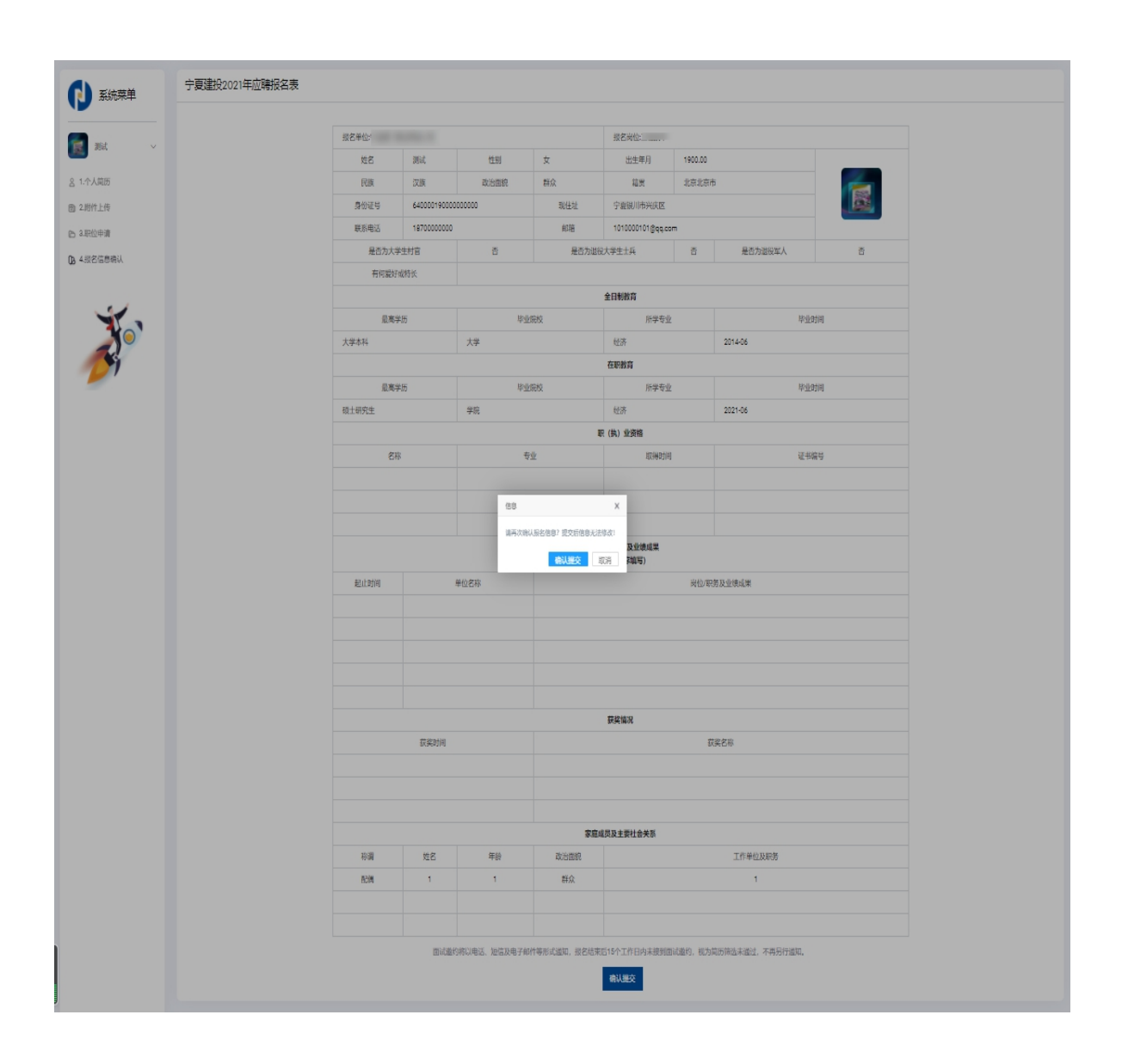

# 二、系统设置

### (一)修改密码

通过点击平台左上角,姓名下拉框中的"修改密码"选项, 可进行密码修改。如下图所示:

| 系统菜单                                                                                                    | 个人简历                                                                                                    |                                                                                                    |                                                                                                    |                                                                                                    |                                                                                                    |                                                                                                    |                                                               |
|----------------------------------------------------------------------------------------------------|----------------------------------------------------------------------------------------------------|----------------------------------------------------------------------------------------------------|----------------------------------------------------------------------------------------------------|----------------------------------------------------------------------------------------------------|----------------------------------------------------------------------------------------------------|----------------------------------------------------------------------------------------------------|---------------------------------------------------------------|
| ini 🖌                                                                                                    | 注册信息                                                                                                    | 待完善信息                                                                                                    |                                                                                                    |                                                                                                    |                                                                                                    |                                                                                                    |                                                               |
| 3. 1.个人简历                                                                                                    |                                                                                                    | * 民族:                                                                                                    | * 政治面貌:                                                                                                    |                                                                                                    | * 籍贯:                                                                                                    |                                                                                                    |                                                               |
| 2.附件上传                                                                                                    |                                                                                                    | 汉族                                                                                                    | ▼ 群众                                                                                                    | ,                                                                                                    | 北京                                                                                                    | ~                                                                                                    | 北京市 🗸                                                         |
| 3.职位申请                                                                                                    | <ul> <li>● 须为标准证件明、红、蓝或白色青景、ipg或</li> </ul>                                                                                                    | * 现住址:                                                                                                    |                                                                                                    | * 电子邮箱:                                                                                                    |                                                                                                    |                                                                                                    |                                                               |
| A 4.报名信息确认                                                                                                    | png 格式,文件大小2M以内,照片清晰                                                                                                    | 宁夏银川市兴庆区                                                                                                    |                                                                                                    | 1010000101@qq.com                                                                                                    |                                                                                                    |                                                                                                    |                                                               |
|                                                                                                    | 姓名:                                                                                                    | * 是否为大学生村官:                                                                                                    | * 是否为退役大学生士兵:                                                                                                    | * 是3                                                                                                    | 强为役军人:                                                                                                    |                                                                                                    |                                                               |
|                                                                                                    | 测试                                                                                                    | 香                                                                                                    | v The second second sec | <b>v</b> 否                                                                                                    |                                                                                                    | ~                                                                                                    |                                                               |
|                                                                                                    | 性别:                                                                                                    | 有何爱好或特长:                                                                                                    |                                                                                                    |                                                                                                    |                                                                                                    |                                                                                                    |                                                               |
|                                                                                                    | 女                                                                                                    | ~                                                                                                    |                                                                                                    |                                                                                                    |                                                                                                    |                                                                                                    |                                                               |
|                                                                                                    | 出生年月:                                                                                                    |                                                                                                    |                                                                                                    | * 众口制被夺                                                                                                    |                                                                                                    |                                                                                                    |                                                               |
|                                                                                                    | 1900.00                                                                                                    |                                                                                                    |                                                                                                    | 主口ゆ)年2月                                                                                                    |                                                                                                    |                                                                                                    |                                                               |
|                                                                                                    | 身份证号:                                                                                                    | 最高学历                                                                                                    | 毕业学院                                                                                                    | 所学专业                                                                                                    |                                                                                                    | 毕业时间                                                                                                   |                                                               |
| 51                                                                                                    | 6400001900000000                                                                                                    | 大学本科                                                                                                    | ▼ 大学                                                                                                    | 经济                                                                                                    |                                                                                                    | 2014-06                                                                                                |                                                               |
|                                                                                                    | 联系电话:                                                                                                    |                                                                                                    |                                                                                                    | 在职教育                                                                                                    |                                                                                                    |                                                                                                    |                                                               |
|                                                                                                    | 1870000000                                                                                                    | 最高学历                                                                                                    | 毕业学院                                                                                                    | 所学专业                                                                                                    |                                                                                                    | 毕业时间                                                                                                   |                                                               |
|                                                                                                    |                                                                                                    |                                                                                                    |                                                                                                    |                                                                                                    |                                                                                                    |                                                                                                    |                                                               |
|                                                                                                    |                                                                                                    | 硕士研究生                                                                                                    | ∨ 学続                                                                                                    | 经济                                                                                                    |                                                                                                    | 2021-06                                                                                                |                                                               |
| ▶ 系统菜单                                                                                                    | 个人简历                                                                                                    | 硕士研究生                                                                                                    | <ul> <li>✓ 7/6</li> </ul>                                                                                                    | 经济                                                                                                    |                                                                                                    | 2021-06                                                                                                |                                                               |
| <ul> <li>系统菜单</li> <li>Nit ~</li> </ul>                                                                                                    | 个人简历注册信息                                                                                                    | ₩±₩94±<br>待完善信息                                                                                                    | ✓ 学院                                                                                                    | 67                                                                                                    |                                                                                                    | 2021-06                                                                                                |                                                               |
| <ul> <li>系统菜単</li> <li>酸式</li> <li>み 修改宝柄</li> </ul>                                                                                                    | 个人简历<br>注册信息                                                                                                    | E±HR94<br>待完善信息<br>* 民族                                                                                                    | <ul> <li>一型線</li> <li>* 102台間段</li> </ul>                                                                                                    | 627                                                                                                    | * 箱册                                                                                                    | 2021-06                                                                                                |                                                               |
| 系统菜单           別式           少 将改主码           免 採放主码           人 注胸用户                                                                                                    | 个人简历<br>注册信息                                                                                                    | 原土研究生 待完善信息 作完善信息 发展:                                                                                                    | <ul> <li>一 学能</li> <li>* 認知問題</li> <li>* 認知問題</li> </ul>                                                                                                    | 627                                                                                                    | * 籍贾<br>~) 北京                                                                                                    | 2021-06                                                                                                | 北京市 >                                                         |
|                                                                                                    | <ul> <li>个人简历</li> <li>注册信息</li> <li>ごの</li> <li>* あたはらは日月年、11、国立日を建築、1000</li> </ul>                                                                                                    | 研究: 研究: 新生研究: 新生命: 新生命: 新生命: 新生命: 新生命: 新生命: 新生命: 新生命                                                                                                    | <ul> <li>学院</li> <li>* 認給面段:</li> <li>* 試給面段:</li> <li>新会</li> </ul>                                                                                                    | 62开<br>* 电子邮箱                                                                                                    | * 緒贯<br>~ 北京                                                                                                    | 2021-06                                                                                                | 北市市 、                                                         |
|                                                                                                    | 个人简历<br>注册信息 近回前日本 * 成为标准证件系、红、富安白色背景、Lpg和 pg 格式、文件大小240以内、服片清晰                                                                                                    | <ul> <li>研究性</li> <li>研究性</li> <li>・ 民族:</li> <li>ジェ</li> <li>・ 現住は:</li> <li>・ 現住し:</li> <li>・ 現在しは:</li> <li>・ 現在した:</li> </ul>                                                                                                    | <ul> <li>一一一一一一一一一一一一一一一一一一一一一一一一一一一一一一一一一一一一</li></ul>                                                                                                    | 62开<br>* 电子邮路<br>1010000101@qq.com                                                                                                  | * 箱页<br>~ 北京                                                                                                    | 2021-06                                                                                                | হচজন্য<br>• •                                                 |
| ア     新統菜单<br>那底<br>か 修改宝码<br>各                                                                                                    | 个人简历<br>注册信息 注册信息 ・ のう販売値証件無、紅、室成白色営業、jogd<br>ng 儀式、文件大小240以内、服片満新<br>好名:                                                                                                    |                                                                                                    | <ul> <li>         学院         * 政治面段         部公         新会         * 成治面段         新会         #公         #公         #公         #公         # 最高力進役大学生土兵:         </li> </ul>                                                                                                    | 65开<br>• 电子线路<br>1010000101geq.com<br>• 完                                                                                           | * 緒預<br>× 北京                                                                                                    | 2021-06                                                                                                | 12844 V                                                       |
| ア     が     菜     が     菜     が     菜     が     ズ     ジ     が     ズ     ジ     ジ | 个人简历<br>注册信息 注册信息 * 成为标准证件照: 紅、蓝或白色背景、 Jpg和<br>pg 格式、文件大小2和以内、照片清晰 好名 好名                                                                                                    | <ul> <li>研究性</li> <li>研究書信息</li> <li>・ 民家:</li> <li>・ 現象:</li> <li>・ 現象:</li> <li>・ 現住址:</li> <li>・ 現在地:</li> <li>・ 明確の川市が保護</li> <li>・ 最否为大学生村會:</li> <li>近</li> </ul>                                                                                                    | <ul> <li>学院</li> <li>一学院</li> <li>● 政治策院:</li> <li>● 政治策院:</li> <li>● 原治力提供大学生士兵:</li> <li>● 原治力提供大学生士兵:</li> </ul>                                                                                                    | 65年<br>* 电子编辑<br>1010001010(Beq con<br>* 是<br>资                                                                                     | * 緒田<br>* 北京<br>5退为役軍人:                                                                                                    | 2021-06                                                                                                | 2.1978 <b>&gt;</b>                                            |
| 京統菜单           週点           少 修改宝編           今 修改宝編           今 修改宝編           今 信息出登录           コール(山田宇海)           4 北呂名信思輸认                                                                                                    | <ul> <li>个人简历</li> <li>注册信息</li> <li>         ・资为标准程件應, 任, 国政白色理量, Jopa<br/>pg 格式, 文件大小240以内, 服片満新<br/>安正<br/>関点 </li> </ul>                                                                                                    | <ul> <li>         在土田公主         <ul> <li></li></ul></li></ul>                                                                                                    | <ul> <li>         学院         ・ 既治面貌         前众      </li> <li>         第二     </li> <li>         第二      </li> <li>         第二     </li> <li>         第二     </li> <li>         第二     </li> <li>         第二     </li> <li>         第二     </li> <li>         第二     </li> <li>         第二     </li> <li>         第二     </li> <li>         第二     </li> <li> </li> <li>         第二     </li> <li> </li> <li> </li> <li> </li> <li>         第二     </li> </ul> <li>&lt;</li>                                                                                                    | 65年<br>• 电子结路<br>1010001010日Qq con<br>• 展<br>云<br>二                                                                                 | * 結別<br>北京<br>新退为役军人:                                                                                                    | 2021-06                                                                                                | 32008 V                                                       |
| アビア       系统菜単         アビア       アビア         小 修改主編       人         人 注詞用户          〇 退出登录       3-9802年98         2、4.現名信息輸入                                                                                                    | <ul> <li>个人简历</li> <li>注册信息</li> <li>範分紙像磁杆構, 紅、藍成白色桿菌, lpgd<br/>pg 借式, 文件大力240以内, 開片満載</li> <li>財活</li> <li>財活</li> <li>世話</li> <li>な、、、</li> </ul>                                                                                                    | <ul> <li>         時士明公生     </li> <li>         特完善信息         <ul> <li>             代底。<br/>辺底</li></ul></li></ul>                                                                                                    | <ul> <li>予約</li> <li>予約</li> <li>         ・ 図合面段         ・         ・         の合面段         ・         ・         の合面段         ・         ・         の合面段         ・         の合面段         ・         の合面段         ・         の合面段         ・         の合面段         ・         の合面段         ・         の合面段         ・         の合面段         ・         の合面段         ・         の合面         ・         の合面         ・         の合面         ・         の合面         ・         の合面         ・         の合面         ・         の合面         ・         の合面         ・         の合面         ・         の合面         ・         の合面         ・         の合面         ・         の         ・         の</li></ul>                                                                                                    | 65年<br>* 电子動館<br>10100001010gqccm<br>* 展<br>で<br>で                                                                                  | * 結页<br>文<br>不可<br>所過为役率人:                                                                                                    | 2021-06                                                                                                | 12%35 V                                                       |
| 系统菜单           別ば           別ば           小 例次並納           今 様次並納           今 道田豊米           3 - 現代以中時           4 - 県名信息輸认                                                                                                    | 个人简历         注册信息                                                                                                    | <ul> <li>研究性</li> <li>特完善信息</li> <li>・ 民族</li> <li>ジ源</li> <li>・現住社:</li> <li>・ 現在社:</li> <li>・ 現在社:</li> <li>・ 現否力大学生村首:</li> <li>済</li> <li>有所選び或特代:</li> </ul>                                                                                                    | <ul> <li>学院</li> <li>学院</li> <li>部沿面段:</li> <li>第二</li> <li>第二</li> <li>第二</li> <li>第二</li> <li>第二</li> <li>第二</li> </ul>                                                                                                    | ●示<br>* 电子邮路<br>10100001019qq.com<br>・ 示<br>二<br>、 金口邮約有                                                                            | * 緒景<br>北京<br>5<br>5<br>1<br>3<br>7<br>3<br>7<br>3<br>3<br>7<br>3<br>7<br>3<br>7<br>3<br>7<br>8<br>7<br>8<br>7<br>8<br>7<br>8 | 2021-06                                                                                                | ।<br>।<br>।<br>।<br>।<br>।<br>।<br>।<br>।<br>।<br>।<br>।<br>। |
| <ul> <li>家統菜单</li> <li>別試</li> <li>分 修改连約</li> <li>み 接致法約</li> <li>み 連期用户</li> <li>G 進出登录</li> <li>3-3600年時</li> <li>4 長名信息輸入</li> </ul>                                                                                                    | 个人简历         注册信息                                                                                                    | <ul> <li>研究性</li> <li>研究書信息</li> <li>・ 民族、</li> <li>ジ版</li> <li>・現住比</li> <li>・現在北</li> <li>・ 現在北</li> <li>・ 現在北</li> <li>・ 現在北</li> <li>・ 県西力大学生村書:</li> <li>酒</li> <li>有何愛好或特代:</li> </ul>                                                                                                    | <ul> <li>学院</li> <li>学院</li> <li>* 認治面除</li> <li>第☆</li> <li>第☆</li> <li>第☆</li> <li># 最高力退役大学生土兵:</li> <li>査</li> </ul>                                                                                                    | e.示<br>* 电子邮稿:<br>10100001019qccor<br>* 是<br>* 全日朝教育                                                                                | * 緒贤<br>之家<br>5週为役军人:                                                                                                    | 2021-06                                                                                                | 32.574 V                                                      |
| <ul> <li>家统菜单</li> <li>別ば</li> <li>少 修改生品</li> <li>み 注印用印</li> <li>G 送出登录</li> <li>a - 現在近年78</li> <li>A - 現名信息場认</li> </ul>                                                                                                    | 个人简历         注册信息                                                                                                    | <ul> <li>         ・ 民族         <ul> <li>ジ族             ・ 現住は:             ・ 現住は:             ・ 現住は:             ・ 現住は:             ・ 現住は:             ・ 現住は:             ・ 現住は:             ・ 現住は:             ・ 現日がけ成長             ・ 県品为大学生村首:             ・ 満             有何愛好或時代:             ・             ・</li></ul></li></ul>                                                                                                    | <ul> <li>学院</li> <li>学院</li> <li>* 認治面除</li> <li>第点</li> <li>第点</li> <li>* 最高力退役大学生主兵:</li> <li>資</li> <li>学</li> <li>学</li> <li>学</li> <li>学</li> <li>学</li> <li>学</li> <li>学</li> <li>学</li> <li>学</li> <li>学</li> <li>学</li> <li>学</li> <li>学</li> <li>学</li> <li>学</li> <li>学</li> <li>学</li> <li>学</li> <li>学</li> <li>学</li> <li>学</li> <li>学</li> <li>学</li> <li>学</li> <li>学</li> <li>学</li> <li>学</li> <li>デ</li> <li>デ</li> <li></li></ul>                                                                                                    | <ul> <li>● 田子納龍.</li> <li>● 田子納龍.</li> <li>● 1010000101@qq.com</li> <li>◆ 是</li> <li>● 金田朝教育</li> <li>▲ Spegu</li> </ul>            | * 緒頂<br>北京<br>5退为役军人:                                                                                                    | 2021-06<br>2<br>2<br>2<br>2<br>2<br>2<br>2<br>2<br>2<br>2<br>2<br>2<br>2<br>2<br>2<br>2<br>2<br>2<br>2 | 35258 V                                                       |
| <ul> <li>家統菜単</li> <li>別試</li> <li>少 修改生報</li> <li>み 修改生報</li> <li>み 注明用戶</li> <li>④ 這般是果</li> <li>&gt; 34804年7月8</li> <li>▲ 4.股名信思端认</li> </ul>                                                                                                    | <ul> <li>个人简历</li> <li>注册信息</li> <li>近ごこの</li> <li>歌方塚/福延件県、前、宮安白を背景、Jporg<br/>mg 格式、文件大小2AU以内、照片清晰</li> <li>好名</li> <li>女</li> <li>大</li> <li>大</li> <li>生</li> <li>近</li> <li>小</li> <li>出生年月:</li> <li>1900.00</li> <li>身が狂客:</li> <li>近</li> <li>(400019000000000</li> </ul>                                                                                                    | <ul> <li>         ・ 民族         <ul> <li>ジス店</li> <li>・ 民族</li> <li>ジス店</li> <li>・ 現住址:</li> <li>・ 現住址:</li> <li>・ 現住址:</li> <li>・ 現在地:</li> <li>・ 現登功式学生村首:</li> <li>・ 県西カ大学生村首:</li> <li>・ 県西カ大学生村首:</li> <li>・ 県西方大学生村首:</li> <li>・ 県西方大学生村首:</li> <li>・ 県西方大学生村首:</li> <li>・ 県西方大学生村首:</li> <li>・ 県西方大学生村首:</li> <li>・ 県西方大学生村首:</li> <li>・ 県西方大学生村首:</li> </ul> </li> </ul>                                                                                                    | <ul> <li>▼</li> <li>▼</li> <li>* </li> <li>ご</li> <li>* </li> <li>#</li> <li>#<!--</td--><td>e.示<br/>・ 田子納務<br/>101000010(@qq con<br/>・ 是<br/>で<br/>ざ<br/>ざ<br/>・<br/>名<br/>-<br/>-<br/>-<br/>-<br/>-<br/>-<br/>-<br/>-<br/>-<br/>-<br/>-<br/>-<br/>-</td><td>* 緒田<br/>*<br/>1<br/>5<br/>道力役率人:</td><td>2021-06</td><td>1287-8 V</td></li></ul>                                                                                                    | e.示<br>・ 田子納務<br>101000010(@qq con<br>・ 是<br>で<br>ざ<br>ざ<br>・<br>名<br>-<br>-<br>-<br>-<br>-<br>-<br>-<br>-<br>-<br>-<br>-<br>-<br>- | * 緒田<br>*<br>1<br>5<br>道力役率人:                                                                                                 | 2021-06                                                                                                | 1287-8 V                                                      |
| た   か 修改主報   み、注詞用   4.接名信思編认                                                                                                    | <ul> <li>个人简历</li> <li>注册信息</li> <li>近ごこの</li> <li>歌为欧海延件県、引、宮安白色営業、Jpsg<br/>mg 格式、文件大小240以内、肥片満新</li> <li>改名</li> <li>改名</li> <li>大生年月:</li> <li>1990.00</li> <li>身份证号:</li> <li>た400019000000000</li> <li>取得电法:</li> </ul>                                                                                                    | <ul> <li>日本部外生</li> <li>日本部外生</li> <li>日本部・国際</li> <li>・国際</li> <li>・現代</li> <li>・現代社:</li> <li>・現代社:</li> <li>・現代社:</li> <li>・現代社:</li> <li>・最高力大学生村言:</li> <li>近</li> <li>新印度好或特代:</li> <li>●</li> <li>●&lt;</li></ul> | <ul> <li>▼</li> <li>▼</li> <li>●</li> <li>●<td>e.示</td><td>* 箱页<br/>北京<br/>百退为校军人:</td><td>2021-06</td><td>229市 *</td></li></ul>                                                                                                    | e.示                                                                                                    | * 箱页<br>北京<br>百退为校军人:                                                                                                    | 2021-06                                                                                                | 229市 *                                                        |
| 永统菜単     原成     原成     の     保放主報     の     な主報報     の     な主報報     の     な主報報     の     なま     なる主報報     の     なる主報報     の     の      の      の  | <ul> <li>个人简历</li> <li>注册信息</li> <li>運動</li> <li>* 您为你看逛甲鄉、有、黨或自會尊景、」gog<br/>pg 檔式、文件大小2M以內、顯片清朝</li> <li>炒方</li> <li>炒方</li> <li>建計</li> <li>支</li> <li>、</li> <li>、</li> <li></li> <li></li> <li< td=""><td><ul> <li>         様士研究性         <ul> <li></li></ul></li></ul></td><td><ul> <li>▼</li> <li>▼</li> <li>●</li> <li>●</li></ul></td></li<><td></td><td>* 緒田<br/>*<br/>主王<br/>新聞为役軍人:</td><td>2021-06</td><td>北东市 &gt;</td></ul> | <ul> <li>         様士研究性         <ul> <li></li></ul></li></ul>                                                                                                    | <ul> <li>▼</li> <li>▼</li> <li>●</li> <li>●</li></ul>                                                                                                    |                                                                                                    | * 緒田<br>*<br>主王<br>新聞为役軍人:                                                                                                    | 2021-06                                                                                                | 北东市 >                                                         |

| <b>予</b> 系统菜单                | 个人简历                                       |             |                              |                     |
|------------------------------|--------------------------------------------|-------------|------------------------------|---------------------|
| Nit. V                       | 注册信息                                       | 待完善信息       |                              |                     |
| <u>8</u> 1.个人演历<br>) 2. 即任上传 |                                            | 密码倾放<br>姓名: | ×                            | * 籍 <b>贯:</b><br>北京 |
| 3.职位申请                       | ● 须为标准证件照,红、蓝或白色背景。<br>png 格式,文件大小2M以内,照片注 | 测试<br>旧密码:  | * 电子邮箱:<br>1010000101@qq.com |                     |
|                              | 姓名:<br>例述                                  | 新密码:        | * 是否退为                       |                     |
|                              | <b>性部:</b><br>女                            | 确认密码:       |                              |                     |
|                              | 出生年月:                                      |             | 日制教育                         |                     |
| St.                          | 身份证号:<br>6400001900000000                  |             | 所学专业<br>经济                   |                     |
|                              | 联系电话:                                      | 最高学历        | 在职教育                         |                     |

### (二)注销用户

若应聘人员在注册信息提交后,发现注册信息错误,请登录 招聘平台,通过点击平台左上角,姓名下拉框中的"注销用户" 选项,进行注销,注销后重新注册即可完成报名;若应聘人员已 经确认报名,将无法注销用户。如下图所示:

| 系统菜单             | 个人简历                                                                    |                    |                  |                              |                 |       |  |
|------------------|-------------------------------------------------------------------------|--------------------|------------------|------------------------------|-----------------|-------|--|
| <b>展</b> 测试 ~    | 注册信息                                                                    | 待完善信息              |                  |                              |                 |       |  |
| み 修改密码<br>& 注销用户 |                                                                         | * 民族:<br>汉族        | * 政治面貌:<br>~  新众 | ~                            | * 籍贯:<br>北京 ~   | 北京市 > |  |
| G 退出登录           | <ul> <li>预为标准证件照,红、蓝或白色背景,jpg或</li> <li>png 格式,文件大小2M以内,照片清晰</li> </ul> | * 现住址:<br>宁夏银川市兴庆区 |                  | * 电子邮箱:<br>1010000101@qq.com |                 |       |  |
|                  | 姓名:<br><sub>用h</sub> t                                                  | * 是否为大学生村官:        | * 是否为退役大学生士兵:    | * 是否退为                       | 9役军人:           |       |  |
|                  | 性别:                                                                     | 有何爱好或特长:           |                  |                              |                 |       |  |
|                  | 出生年月:<br>1900.00                                                        | * 全日制教育            |                  |                              |                 |       |  |
| 5                | 身份证号:<br>6400001900000000                                               | 最高学历<br>大学本科       | 毕业学院<br>、<br>大学  | 所学专业                         | 毕业时间<br>2014-06 |       |  |
|                  | 联系电话:<br>1870000000                                                     | 在职教育               |                  |                              |                 |       |  |
|                  |                                                                         | 最高学历 硕士研究生         | 毕业学院             | 所学专业                         | 毕业时间<br>2021-06 |       |  |

| 系统菜单                                                                                 | 个人简历                                                                                                    |                                                                                                    |                                                                                                    |                                       |                                                     |  |
|--------------------------------------------------------------------------------------|----------------------------------------------------------------------------------------------------|----------------------------------------------------------------------------------------------------|----------------------------------------------------------------------------------------------------|---------------------------------------|-----------------------------------------------------|--|
| <b>1</b>                                                                             | 注册信息                                                                                                    | 待完善信息                                                                                                    |                                                                                                    |                                       |                                                     |  |
| <ul> <li>▲ 1.个人面历</li> <li>圖 2.附件上传</li> <li>⑤ 3.职位申请</li> <li>③ 4.股名信息确认</li> </ul> | <ul> <li>※約标准证件照,作、查或已色音集、pog 体<br/>pg 依式、文件大小OMA以存,照片满晰</li> <li>姓名:</li> <li>地域</li> <li>社会:</li> <li>支、、、、、、、、、、、、、、、、、、、、、、、、、、、、、、、、、、、、</li></ul> | * 民族:<br>定意<br>* 現住社:<br>* 現住社:<br>* 現日からののので<br>(広告<br>* 最高力)<br>液<br>和信葉(1)の品のので<br>和信葉(1)の品のので<br>和信葉(1)の品のので<br>通<br>和信葉(1)の品のので<br>通<br>和信葉(1)の品のので<br>通<br>(1)の<br>(1)の<br>(1)<br>(1))<br>(1)<br>(1)<br>(1)<br>(1))<br>(1)<br>(1 | <ul> <li>政治関係</li> <li>教会</li> <li>教会</li> <li>教会</li> <li>教会大学生主任:</li> <li>2006</li> <li>2007</li> <li>2007</li> </ul> | * 电子邮稿:<br>1015000107@qq.com<br>* 是否进 | * 編雲:<br>北京 · 和市市 · · · · · · · · · · · · · · · · · |  |
|                                                                                      | 出生年月: 1900.00                                                                                                    | * 全日制数育                                                                                                    |                                                                                                    |                                       |                                                     |  |
|                                                                                      | 身份证号:                                                                                                    | 最高学历<br>大学本科                                                                                                    | 毕业学院<br>大学                                                                                                    | 所学专业                                  | 毕业如何)<br>2014-06                                    |  |
|                                                                                      | 联系电话:<br>1870000000                                                                                                    | <b>在职教育</b><br>夏季学师 斯·小学师 斯·小学师                                                                                                    |                                                                                                    |                                       |                                                     |  |
|                                                                                      |                                                                                                    | 硕士研究生                                                                                                    | → 学院                                                                                                    | (经济                                   | 2021-06                                             |  |

# (三)安全退出

通过点击平台左上角,姓名下拉框中的"退出登录"选项, 可安全退出平台。如下图所示:

| 系统菜单                | 个人简历                                                  |                                                                         |               |                                     |                          |
|---------------------|-------------------------------------------------------|-------------------------------------------------------------------------|---------------|-------------------------------------|--------------------------|
| <b>夏</b> 测试 ~       | 注册信息                                                  | 待完善信息                                                                   |               |                                     |                          |
| <ul> <li></li></ul> | "须为标准证件题,红、篮或白色背景,Jog或<br>png 格式、文件大小2M认内,部片清新<br>站名: | * 民族:<br>[2]族<br>* 現住址<br>宁夏銀川市兴庆区                                      | •             | 成治変換:<br>* 电子邮箱:<br>1010000101後qaca | * 籍集:<br>北京 v 北京市 v<br>m |
|                     | 题试<br>性别:<br>女                                        | <ul> <li>● 是否为大学生村目:</li> <li>●</li> <li>●</li> <li>有何愛好或特长:</li> </ul> | * 是台方退伏)<br>> | ×IIX ×                              |                          |
|                     | 出生年月:<br>1900.00                                      | * 全日制蚁育                                                                 |               |                                     |                          |
| ×.                  | 身份证号:<br>64000019000000000                            | 最高学历<br>大学本科                                                            | 毕业学院          | 所学专业                                | 毕业团 <b>时间</b><br>2014-06 |
|                     | 联系电话:<br>1870000000                                   | 在职教育           最高学历         毕业学院         所学专业         毕业时间              |               |                                     |                          |
|                     |                                                       | 两十两位生                                                                   | 19780         | 430.75                              | 2021-06                  |